## **Introduction to Visual Basic for Applications**

- To get started with your first VBA program, which writes a text file, start Microsoft Excel (version 5.0 or newer) and open a new workbook. Save the workbook (say, as *myfile.xls*) in the directory where you want your VBA (text) text file to go.
- Go to **Macro** on the **Tools** menu and select **Visual Basic Editor**, as shown in Figure 1 (or just hit *Alt-F11*).

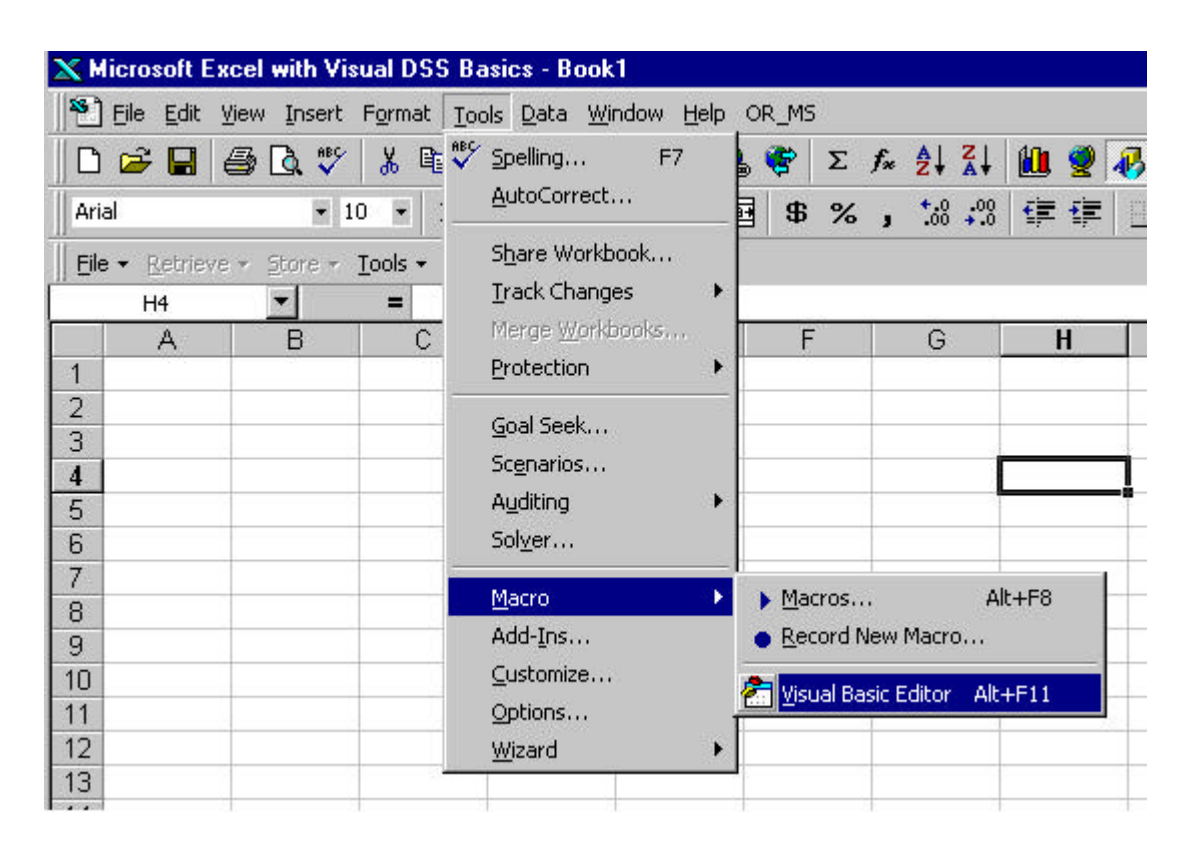

Figure 1. Opening the VBA Editor.

- In the VBA Editor, you will probably see three windows—the Project Window, the Properties Window, and a Code Window. In the Project Window, highlight **VBAProject**(*myfile.xls*), and then choose **Module** from the **Insert** menu.
- A module called "Module 1" should be added to your project, and a blank code window for the module should open. If you don't see a code window, double-click on "Module1" in the Project window. (Don't worry if "Option Explicit" appears in the code window).

| 🚰 Microsoft Visual Basic - myfile.xls                    |                              |  |
|----------------------------------------------------------|------------------------------|--|
| Eile Edit View Insert Format Debug Run Iools Window Help |                              |  |
| 🛛 🔀 🏣 🗸 👫 Procedure 💿                                    | ·· → II ■ 🔛 💐 🖆 🍄 🏷 😰        |  |
| Project - VBAProject 🔠 UserForm                          |                              |  |
|                                                          | wymynie.xis - ModuleT (Lode) |  |
| 🕀 😸 mprog.xlj                                            | (General)                    |  |
| 🕀 🥸 netsolv (n 🛛 File                                    | Option Explicit              |  |
| Microsoft Excel Objects                                  |                              |  |
| Sheet1 (Sheet1)                                          |                              |  |
| Sheet2 (Sheet2)                                          |                              |  |
| ThisWorkbook                                             |                              |  |
|                                                          |                              |  |
| WBAProject (PDFWriter vla)                               |                              |  |
|                                                          |                              |  |
|                                                          |                              |  |
|                                                          |                              |  |
| I                                                        |                              |  |
| Properties - VBAProject 🛛 💌                              |                              |  |
| VBAProject Project                                       |                              |  |
| Alphabetic Categorized                                   |                              |  |
| (Name) VBAProject                                        |                              |  |
|                                                          |                              |  |
|                                                          |                              |  |
|                                                          |                              |  |
|                                                          |                              |  |

Figure 2. Inserting a module into a project.

- Type your code in the code window. Syntax errors will appear in red.
- When finished, select **Sub/form** from the **Run** menu, or else click on the button to run your code.
- Upon running, a text file called "Proj2.LPN" should appear in your directory.
- Study the output file and your code that wrote it.
- Choose Close and Return to Microsoft Excel from the File menu.